# Ручной цифровой осциллограф JINHAN JDS6031

Указания к использованию

## Оглавление

| 1 Внешний вид               | 3  |
|-----------------------------|----|
| 2 Расшифровка интерфейса    | 4  |
| 3 Кнопки                    | 5  |
| 4 Указания к управлению     | 5  |
| 5 Обновление ПО (с диска U) | 12 |

# 1 Внешний вид

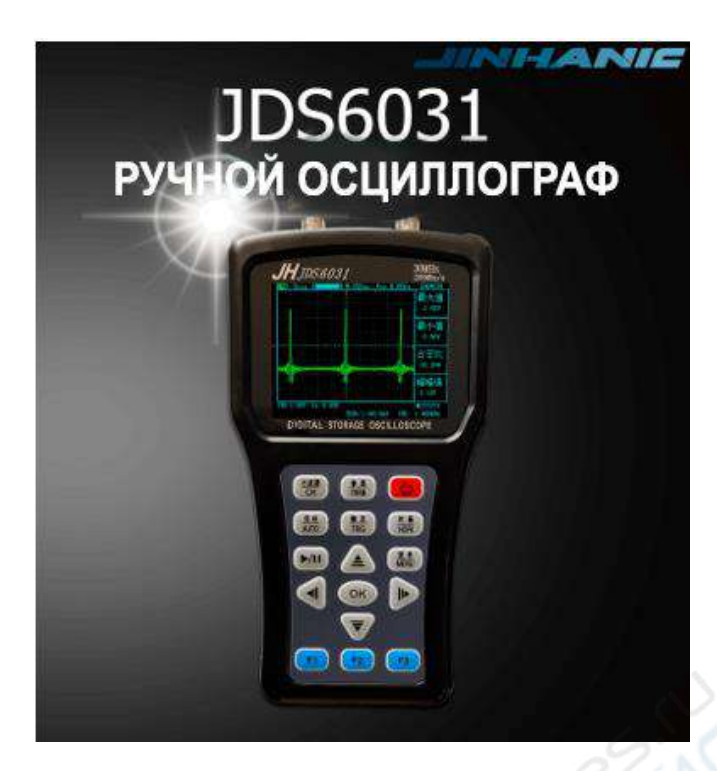

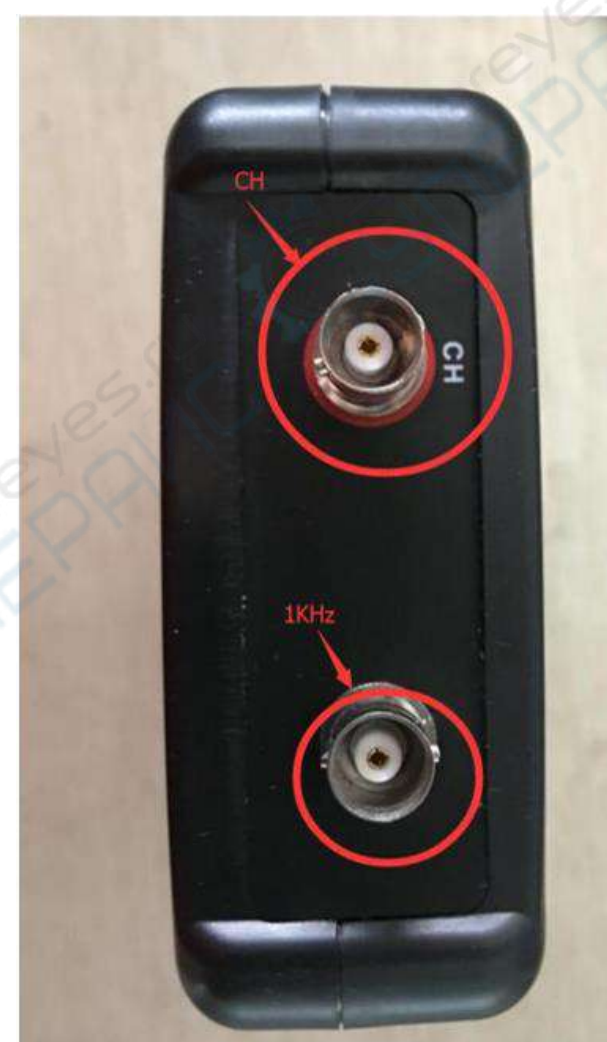

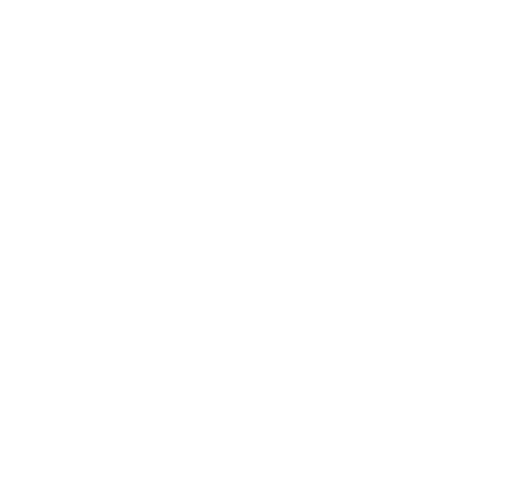

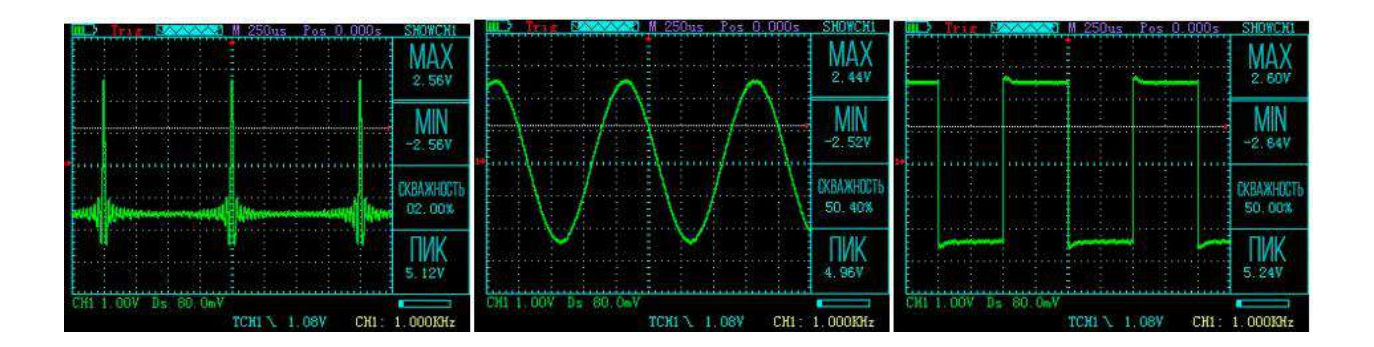

# 2 Расшифровка интерфейса

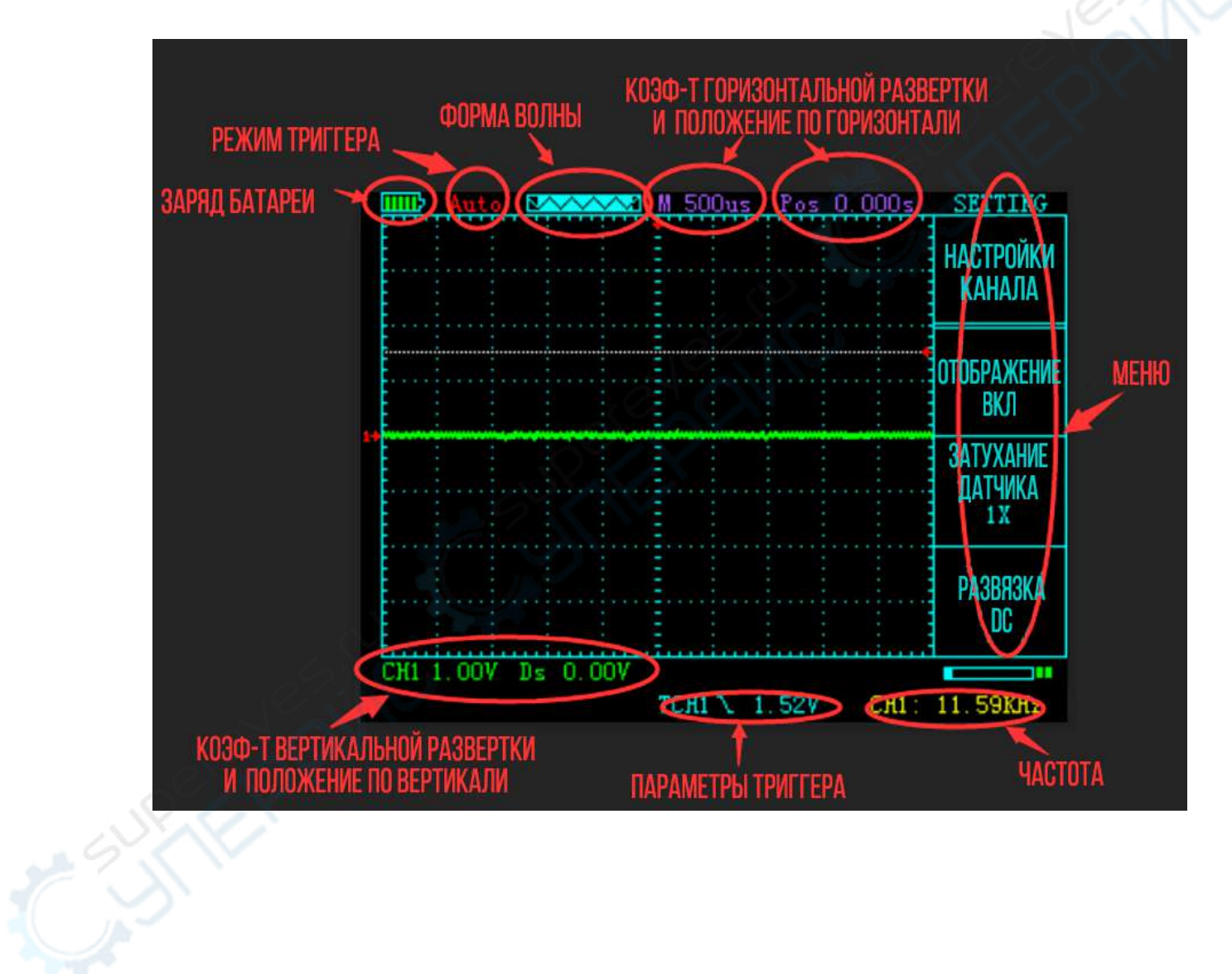

# 3 Кнопки

| Вход в меню управления каналом                            |
|-----------------------------------------------------------|
| Отображение параметров                                    |
| Включение и выключение                                    |
| Автоматическая синхронизация                              |
| Вход в меню управления триггером                          |
| Меню настроек горизонтальной развертки                    |
| Пуск/останов отображения волны                            |
| Вход в системное меню                                     |
| Функциональная кнопка для действий в соответствующем меню |
| (принять)                                                 |
| Функциональная кнопка для действий в соответствующем меню |
| (вверх)                                                   |
| Функциональная кнопка для действий в соответствующем меню |
| (вниз)                                                    |
| Функциональная кнопка для действий в соответствующем меню |
| (влево)                                                   |
| Функциональная кнопка для действий в соответствующем меню |
| (вправо)                                                  |
| Функциональная кнопка для действий в соответствующем меню |
| Функциональная кнопка для действий в соответствующем меню |
| Функциональная кнопка для действий в соответствующем меню |
|                                                           |

## Кнопки на главной панели

# 4 Указания к управлению

1) Нажмите кнопку СН:

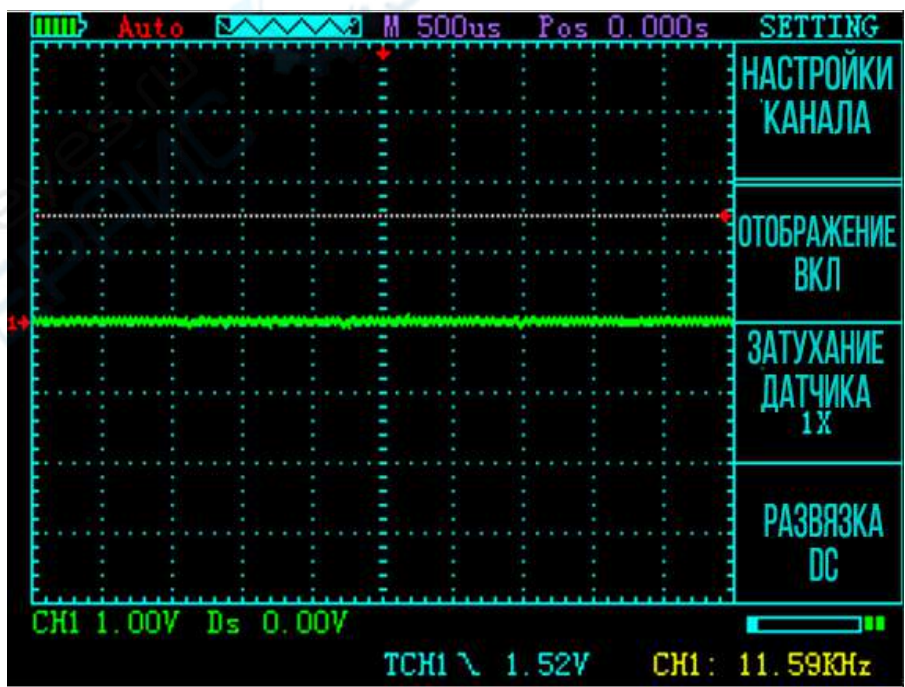

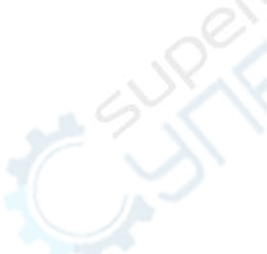

Описание функциональных кнопок

|               | 1,,                                                |
|---------------|----------------------------------------------------|
| <b>↑</b>      | Настройка положения волны по вертикали             |
| $\downarrow$  | Настройка положения волны по вертикали             |
| $\leftarrow$  | Настройка положения волны по горизонтали           |
| $\rightarrow$ | Настройка положения волны по горизонтали           |
| <b>F1</b>     | Пуск/останов отображения волны                     |
| F2            | Выбор коэффициента затухания датчика 1х, 10х, 100х |
| <b>F3</b>     | Развертка выхода, DC/AC                            |

## 2) Нажмите кнопку PARM:

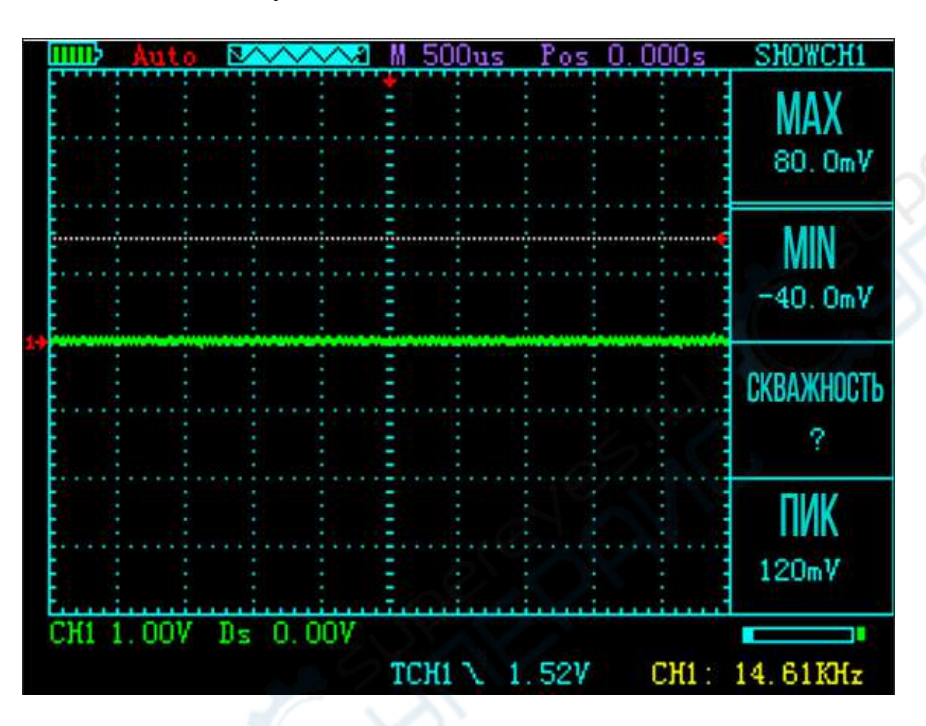

Описание функциональных кнопок

| $\downarrow$  | Настройка положения волны по вертикали<br>Настройка положения волны по горизонтали |
|---------------|------------------------------------------------------------------------------------|
| $\rightarrow$ | Настройка положения волны по горизонтали                                           |
| F1            | Неактивна                                                                          |
| F2            | Неактивна                                                                          |
| <b>F</b> 3    | Неактивна                                                                          |
| 5 THE         |                                                                                    |

## 3) Нажмите кнопку TRIG:

| TRIGGER<br>NO OPOHTY<br>TPNFFEP | НАКЛОН<br>По спаду | ИСТОЧНИК<br>сн1 | СИНХРОНИЗАЦИ<br>Ашто |
|---------------------------------|--------------------|-----------------|----------------------|
| 000s                            |                    |                 |                      |
| Pos O                           |                    |                 |                      |
| <u>10us</u>                     |                    |                 |                      |
| M 50                            |                    |                 |                      |
| ×ו•••                           |                    |                 |                      |
|                                 |                    |                 |                      |
| Auto                            |                    |                 |                      |
|                                 |                    |                 |                      |
|                                 |                    |                 |                      |

#### Описание функциональных кнопок

| 1              | Настройка положения триггера                                                                                             |
|----------------|----------------------------------------------------------------------------------------------------|
| $\downarrow$   | Настройка положения триггера                                                                                             |
| $\leftarrow$   | Настройка положения триггера                                                                                             |
| $\rightarrow$  | Настройка положения триггера                                                                                             |
| F1             | Выбор триггера по спадающему/нарастающему фронту                                                                         |
| F2             | Неактивна                                                                                                    |
| F3             | Выбор режима синхронизации, авто/нормальный/однократный                                                                  |
| F1<br>F2<br>F3 | Выбор триггера по спадающему/нарастающему фронту<br>Неактивна<br>Выбор режима синхронизации, авто/нормальный/однократный |

4) Нажмите кнопку HORI один раз:

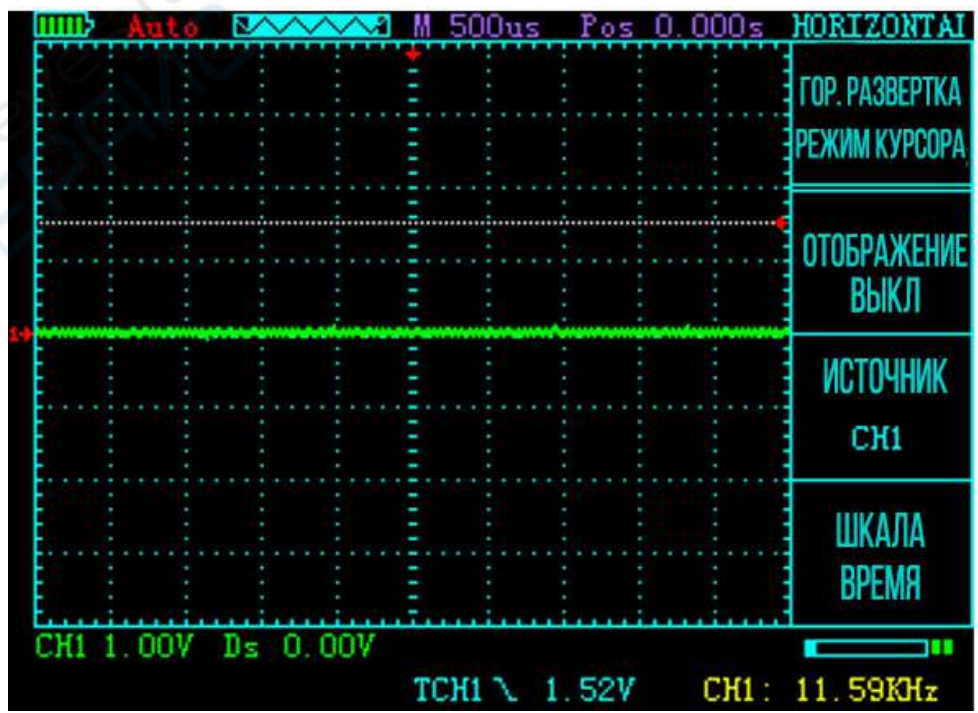

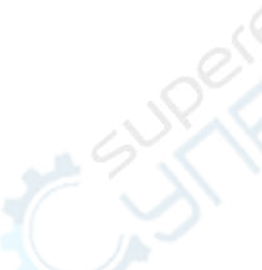

Описание функциональных кнопок

| 1             | Настройка горизонтальной развертки                    |
|---------------|-------------------------------------------------------|
| $\downarrow$  | Настройка горизонтальной развертки                    |
| $\leftarrow$  | Настройка положения курсоров горизонтальной развертки |
| $\rightarrow$ | Настройка положения курсоров горизонтальной развертки |
| <b>F1</b>     | Включение и отключение измерительных линий            |
| F2            | Выбор цели измерения для измерительных линий          |
| <b>F</b> 3    | Выбор единиц измерения (шкалы) измерительных линий    |

## 5) Нажмите кнопку HORI два раза:

| CURSOR                | os 0.000s | 00us   | M 5 | ~~~~* | 0 🕑  | Aut   | iiiiii) |
|-----------------------|-----------|--------|-----|-------|------|-------|---------|
| курсоры<br>Включены   |           |        |     |       |      |       |         |
| KYPCOP 1<br>-1.00ms   |           |        |     |       |      |       |         |
| KYPCOP 2<br>1.00ms    |           |        |     |       |      |       |         |
| ПРИРАЩЕНИЕ<br>2. Ooms |           |        |     |       |      |       |         |
| 12.50KHz              | 2V CH1:   | 1 \ 1. | тсн | 0.007 | V Ds | 1.001 | CH1 1   |

Описание функциональных кнопок

| -   |               |                                           |
|-----|---------------|-------------------------------------------|
|     | <b>↑</b>      | Настройка положения измерительной линии 2 |
|     | $\downarrow$  | Настройка положения измерительной линии 2 |
|     | ÷             | Настройка положения измерительной линии 1 |
|     | $\rightarrow$ | Настройка положения измерительной линии 1 |
| _{< | <b>F1</b>     | Неактивна                                 |
|     | <b>F2</b>     | Неактивна                                 |
|     | <b>F3</b>     | Неактивна                                 |
|     |               |                                           |
|     |               |                                           |
|     |               |                                           |
|     |               |                                           |
|     |               |                                           |

## 6) Нажмите кнопку MENU один раз:

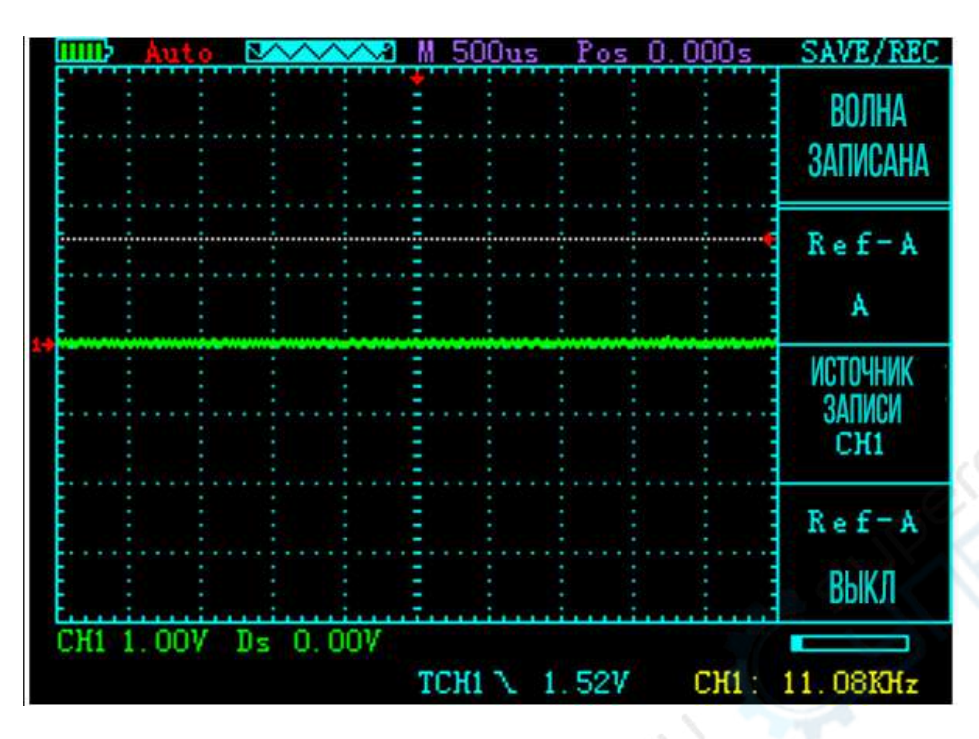

#### Описание функциональных кнопок

| $\uparrow$    | Неактивна                                               |
|---------------|---------------------------------------------------------|
| $\rightarrow$ | Неактивна                                               |
| $\leftarrow$  | Неактивна                                               |
| $\rightarrow$ | Неактивна                                               |
| <b>F</b> 1    | Выбор положения записываемой волны, А или В             |
| <b>F</b> 2    | Выбор записываемой волны                                |
| F3            | Включение или выключение отображения записываемой волны |

7) Нажмите кнопку MENU два раза:

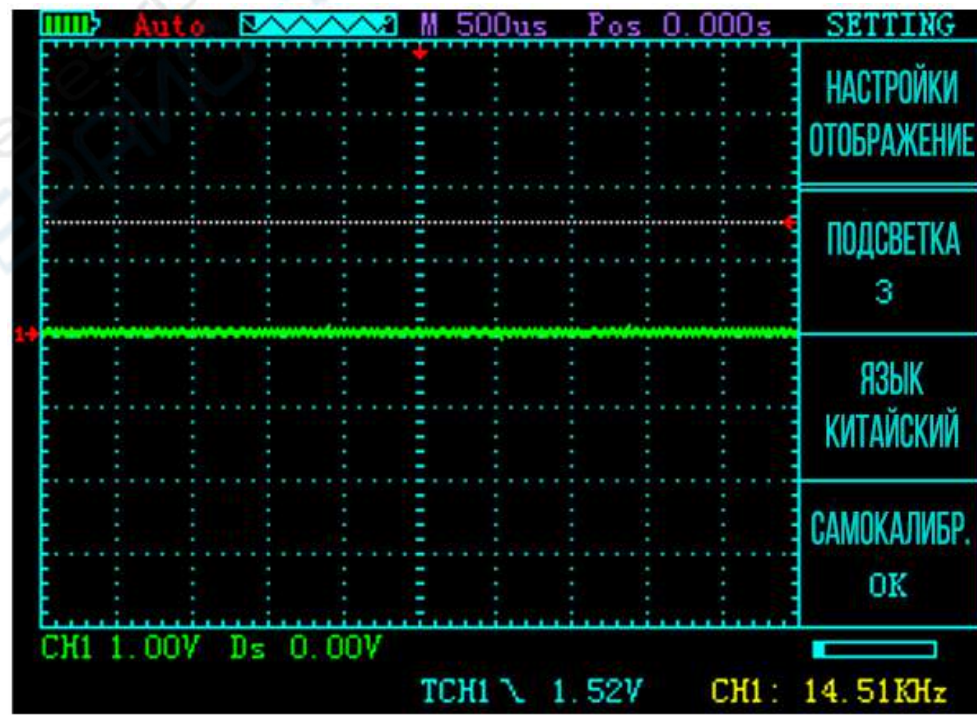

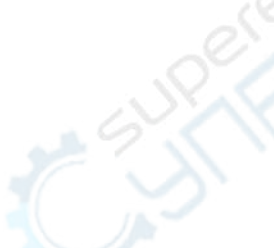

Описание функциональных кнопок

| 1             | Неактивна                          |
|---------------|------------------------------------|
| $\downarrow$  | Неактивна                          |
| ←             | Неактивна                          |
| $\rightarrow$ | Неактивна                          |
| <b>F1</b>     | Настройка яркости задней подсветки |
| F2            | Выбор языка интерфейса             |
| <b>F</b> 3    | Самокалибровка                     |

## 8) Нажмите кнопку MENU три раза:

| liiiii) | Auto | 2////    | A M 500us | s Pos O | 000s SETTI          | NG          |
|---------|------|----------|-----------|---------|---------------------|-------------|
|         |      |          |           |         | НАСТРОЙ<br>Энергосі | ÍКИ<br>БЕР. |
|         |      |          |           |         | ЗВУК<br>ВКЛ         |             |
|         |      |          |           |         | АВТОВЫ<br>Никог,    | КЛ.<br>1а   |
|         |      |          |           |         | ЭНЕРГОСІ<br>Никог,  | 5ep.<br>La  |
| CH1 1   | .007 | Ds 0.00V | тсні 🔪    | 1.527   | CH1: 15.10K3        | -<br>{z     |

#### Описание функциональных кнопок

| -             | 17                                               |
|---------------|--------------------------------------------------|
| 1             | Неактивна                                        |
| 19            | Неактивна                                        |
| $\leftarrow$  | Неактивна                                        |
| $\rightarrow$ | Неактивна                                        |
| <b>F1</b>     | Включение и выключение звука                     |
| F2            | Настройка автоматического выключения             |
| <b>F</b> 3    | Настройка режима энергосбережения (темный экран) |

9) Нажмите кнопку MENU четыре раза:

| НАСТРОЙКИ<br>ЗАВОДСКИЕ<br>СНИМОК<br>НАСТРОЙКИ<br>ПО УМОЛЧАНИЮ<br>ОТКАТИТЬ<br>СНИ 1.00V D 5 0.00V<br>ТСН1 1.52V СН1: 12.03КНz                        | לוווווו | Auto   | 2~~    | ~~~      | 500us   | s Pos | 0.0 | 00s   | SETTING                  |  |
|----------------------------------------------------------------------------------------------------|---------|--------|--------|----------|---------|-------|-----|-------|--------------------------|--|
| Снимок<br>настройки<br>по умолчанию<br>откатить<br>Сні 1. 00V Ds 0.00V<br>ТСНі 1. 52V СНІ : 12. 03КН <sub>х</sub><br>Эписание функциональных кнопок |         |        |        |          |         |       |     |       | НАСТРОЙКИ<br>Заводские   |  |
| Снимок<br>настройки<br>по умолчанию<br>откатить<br>СН1 1.00V Ds 0.00V<br>ТСН1 \ 1.52V СН1: 12.03КНz<br>Эписание функциональных кнопок               |         |        |        |          |         |       |     |       |                          |  |
| ПО УМОЛЧАНИЮ<br>ОТКАТИТЬ<br>СН1 1.00V Ds 0.00V<br>ТСН1 1.52V СН1: 12.03КНz<br>Эписание функциональных кнопок                                        |         |        |        |          |         |       |     |       | СНИМОК<br>Настройки      |  |
| СН1 1.00V  Ds  0.00V    TCH1 \  1.52V  CH1:  12.03КНz    Описание функциональных кнопок                                                             |         |        |        |          |         |       |     |       | ПО УМОЛЧАНИЮ<br>откатить |  |
| лисание функциональных кнопок                                                                                                    | CH1 1   | 1.00V  | Ds (0. | 00V<br>T | сні 🔪   | 1.52V | (   | CH1 : | 12.03KHz                 |  |
|                                                                                                    | Эписан  | ис фун | кциона | лірных в | KHUIIOK |       |     | -     |                          |  |

|               | 1.                              |
|---------------|---------------------------------|
| <b>↑</b>      | Неактивна                       |
| $\downarrow$  | Неактивна                       |
| $\leftarrow$  | Неактивна                       |
| $\rightarrow$ | Неактивна                       |
| F1            | Неактивна                       |
| F2            | Настройки снимка дисплея        |
| <b>F3</b>     | Откат к настройкам по умолчанию |
|               |                                 |

10) Нажмите кнопку МЕNU пять раз:

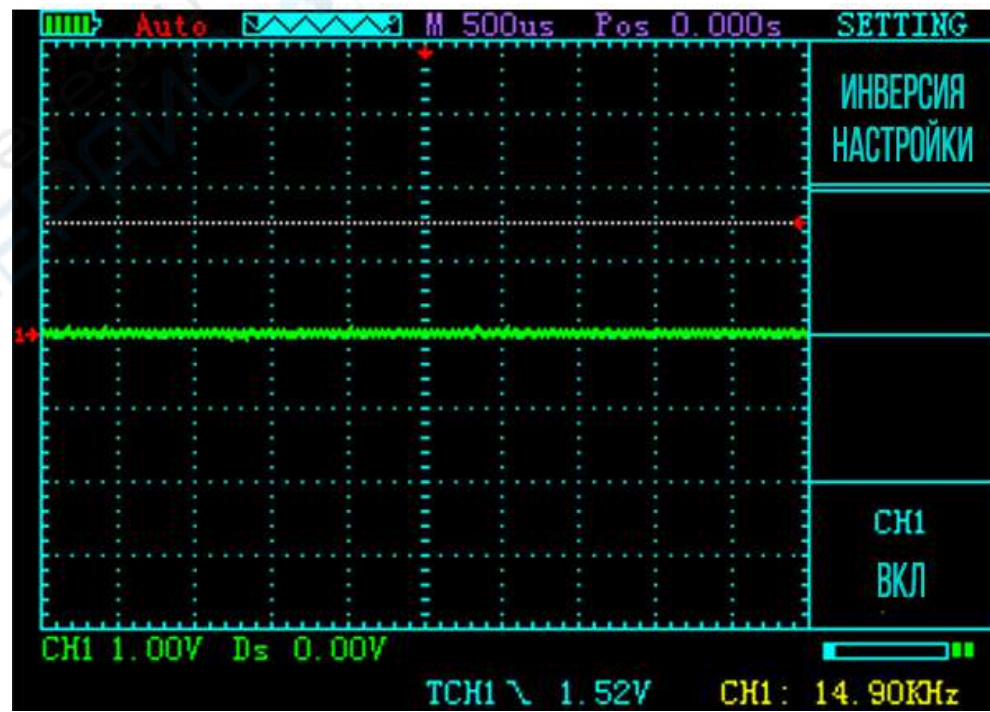

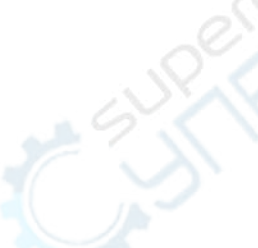

Описание функциональных кнопок

| ↑             | Неактивна                         |
|---------------|-----------------------------------|
| $\downarrow$  | Неактивна                         |
| $\leftarrow$  | Неактивна                         |
| $\rightarrow$ | Неактивна                         |
| F1            | Неактивна                         |
| F2            | Неактивна                         |
| F3            | Отображение инвертированной волны |

11) Функции кнопки ОК:

Если функция снимка отключена, кнопка ОК запишет волну (А или В соответственно).

Если функция снимка включена, кнопка ОК сделает снимок дисплея (записанные снимки доступны на диске U в режиме просмотра).

## 5 Обновление ПО (с диска U)

После выключения зажмите кнопки ОК и «POWER», чтобы войти в диск U (подключитесь к ПК через USB). Перенесите файл update.bin на диск U и запустите его, нажав кнопку MENU.

12